# **APPLY FOR**

CalFresh Food Assistance

CalWORKs Cash Aid for Families

Medi-Cal Health Coverage

General Relief (GR) Cash Aid

Visit BenefitsCal.com CUSTOMER SERVICE CENTER

TOLL FREE 866-613-3777

M – F | 7:30 am – 6:30 pm

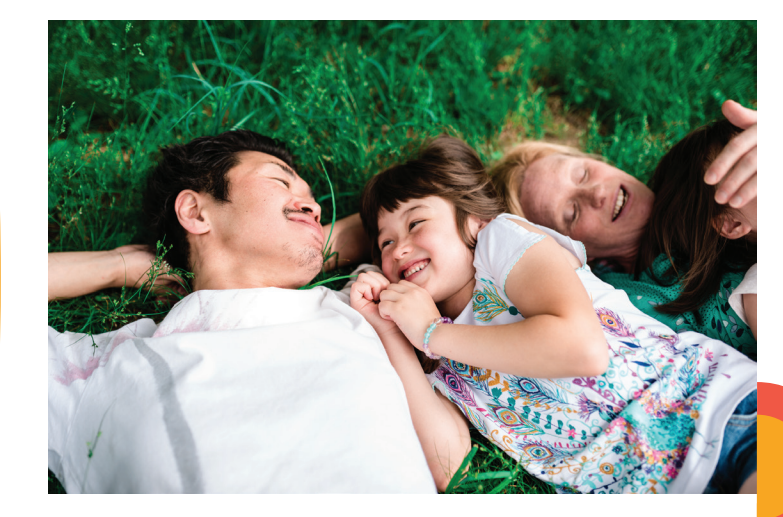

Do you need help because of a disability? Please contact the ADA Hotline at

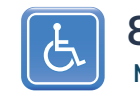

**844-586-5550** M - F / 8 a.m. - 5 p.m.

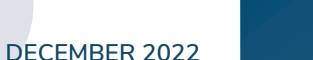

County of Los Angeles DEPARTMENT OF PUBLIC SOCIAL SERVICES

# Save time. Go online.

**Benefits**Cal Together we benefit.

**BenefitsCal.com** 

is a new website for customers to **apply** for, **view**, and **renew benefits** for health coverage, food and cash assistance.

## How-To Guide for BenefitsCal.com

## **USER LOGIN**

- 1. Click on Log In.
- 2. Enter your **Email** and **Password** or click **Create Account**.

#### IF YOU DO NOT REMEMBER YOUR PASSWORD

- 1. Click on **Log In**.
- 2. Click on Forgot Your Password?
- 3. Follow the instructions on the screen to reset your password.

# LINK YOUR BenefitsCal ACCOUNT TO A CASE

- On Things to do section:
- 1. Click on **Link a case** hyperlink.
- 2. Enter the **Date of Birth** (MM/DD/YYYY) and **Zip Code** of the **Primary Applicant**.
- 3. Select and enter either:
  - a. Last 4 digits of SSN
  - **b. EBT Number**
  - c. Case Number
- 4. Click Next.

# HOW TO UPLOAD DOCUMENTS

- 1. Select **Upload a Document** from the **User Dashboard.**
- 2. Click on **Upload a Document** from the **Document Cente**r page.
- 3. Select the Case/Application #.
- 4. Select a Person.
- 5. Select the **Document Type.**
- 6. Select Choose a File and select the document to upload.
  Note: Mobile User – Take a photo of the document then click Use
  Photo or Retake to take another photo. Each file cannot be more than 8 MB.
- 7. Confirm images are ready for upload.
- 8. Click **Choose Another File** to upload additional documents.
- 9. Click **Upload** to upload the document.
- 10. A confirmation receipt will display on the screen.

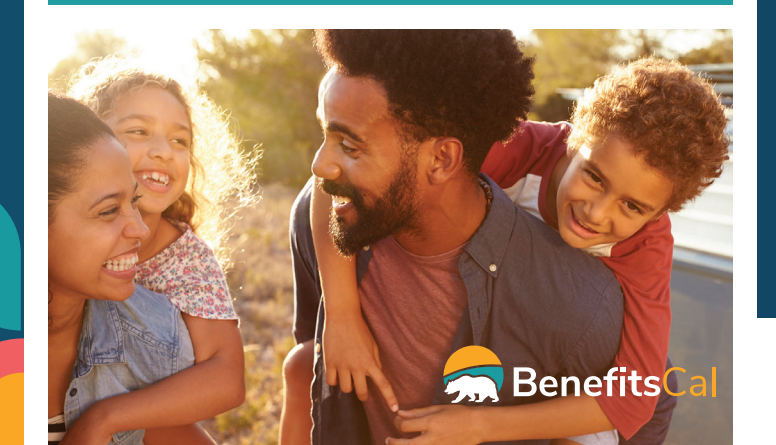

# HOW TO RENEW BENEFITS

- 1. From the Dashboard, select the **Start your renewal** hyperlink.
- Review the renewal date and summary of steps. Click the Start button.
- Review the sections and the status for each section. Click the Start the Next Section button.
- 4. Follow the alerts on the screen to verify or change your personal information. **Review** the 'Rights and Responsibilities and Other Important Information' section.
- 5. If you are receiving CalWORKs, select the Welfare-to-Work Informational Notice checkbox to confirm.
- 6. Enter Head of Household information. Enter the signature of the spouse, domestic partner, or other parent by entering their information. Click the box to electronically sign the renewal. Click the Submit Signature button to continue.

Scan the QR code to learn how to use BenefitsCal.

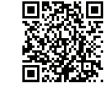